به نام خدا

# راهنمای پشتیبان گیری و بازیابی آزمون در سامانه مودل

#### courses.aut.ac.ir

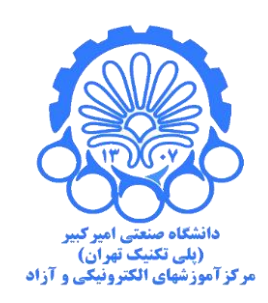

خرداد ۱۳۹۹

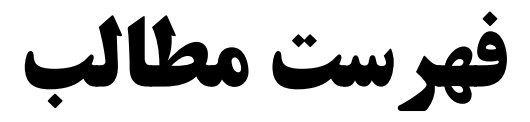

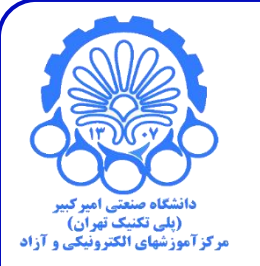

# · پشتیبان گیری از آزمون درس مبدا

بازیابی در درس مقصد

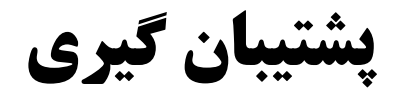

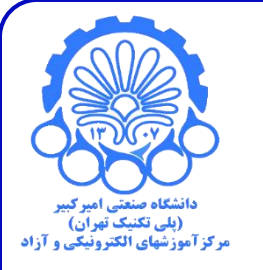

پس از ورود به صفحه درس با کلیک بر روی آزمون مورد نظر وارد صفحه آزمون شوید.

| 🔹 📮 على مرادى 🔽 🔹                                          | فارسی (fa) 🔻                                                                     |
|------------------------------------------------------------|----------------------------------------------------------------------------------|
| - 0                                                        | انتقال حرارت - گروہ 1 - کریمیان                                                  |
| شروع ویرایش                                                | میز کار ◄ درسهای من ◄ مهندسی هوا فضا ◄ نیمسال اول 98 ◄ 2915243 - انتقال حرارت(1) |
|                                                            |                                                                                  |
| ساعت                                                       | Announcements 📠                                                                  |
| <ul> <li>7:54pm :سامانه:</li> <li>7:54pm :شما:</li> </ul>  |                                                                                  |
|                                                            | موضوع 1                                                                          |
| مديريت                                                     | 💟 پایان ترم آزمایشی                                                              |
| <ul> <li>مدیریت درس</li> <li>پیکربندی</li> </ul>           | موضوع 2                                                                          |
| ا می شروع ویرایش<br>ای تکمیل درس<br>> کاربران<br>▼ فیلترها | موضوع 3                                                                          |
| > کُرْرُشُ ها<br>۹ پیکریندی دفتر نمره<br>۱۹ پشتریانگرینی   | موضوع 4                                                                          |
| ی پسیبی) نیزی<br>1 بازیابی<br>1 وارد کردن<br>> بانک سؤال   | موضوع 5                                                                          |
|                                                            |                                                                                  |

شما در قالب علی مرادی وارد سایت شدهاید (خروج از سایت) خانه

یشتیبان گیری

روی آزمون مورد نظر در صفحه اصلی کلیک کرده و وارد صفحه آزمون مشابه زیر شوید. در صفحه آ<mark>زمون</mark> در پنل مدیریت سمت چپ بخش <mark>مدیریت آزمون</mark> روی <mark>"پشتیبان گیری"</mark> کلیک نمایید.

آزمون آزمون استایی با انواح مواد محدر، رواندردان و پیس سارها (سطح ۱) -

میز کار / درسها / آزمون آزمون آشنایی با انواع مواد مخدر، روانگردان و پیش سازها (سطح ۱) - دوغارون

#### مون استایی با انواع مواد محدر، رواندردان و پیس سازها (سطح

دفعات مجاز شرکت در آزمون: 1

این آزمون در یکشنبه، 8 تیر 1399، 12:00 عصر بسته شد

مدت آزمون: 30 دقيقه

دفعات شرکت در آزمون: 10

مديريت √ مديريت آزمون 🕑 پيکرېندې 🕑 بازنویسیهای مربوط به • بازنویسیهای مربوط به 🔅 ویرایش محتوای آزمون پیش نمایش > نتايج @ نقش های نسبت داده شدهٔ محلی • مجوزها 🕑 بررسی مجوزها @ فيلترها ا شايستگى تفكيكى 000101 @ پشتیبان گیری @ بازيابى > بانک سؤال > مديريت درس > مديريت سايت 4/19

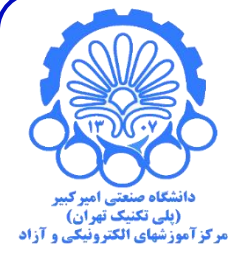

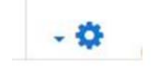

|                                      |                                                                                                    | ى                                                                      | <b>پشتیبان گیر</b>                     |
|--------------------------------------|----------------------------------------------------------------------------------------------------|------------------------------------------------------------------------|----------------------------------------|
| <mark>مل بانک</mark><br>" کلیک کنید. | ، گزینههای <mark>شامل فعالیت و منابع</mark> و نیز <b>شا</b><br>نوند و سپس روی گزینه "پرش به مرحله آخر | که در این مرحله صرفا تیک<br>بته شود و بقیه غیر فعال ن<br>ک فارسی (۵) • | توجه داشته باشید ک<br>سوال فعال نگهداش |
|                                      | سی و تایید ◄ 4. انجام پشتیبانگیری ◄ 5. اتمام                                                          | ∞∞<br>1. تنظیمات اولیه ◄ 2. تنظیمات ساختاری ◄ 3. برر                   |                                        |
|                                      |                                                                                                    | تنظيمات پشتيبانگيرى                                                    |                                        |
|                                      | <b>≜</b> ×                                                                                            | شامل کاربران ثبت نام شده                                               |                                        |
|                                      | <b>≅</b> ×                                                                                            | ناشناس ساختن اطلاعات كاربران                                           |                                        |
|                                      | شامل نقشهای منسوب به کاربران                                                                          |                                                                        |                                        |
|                                      | 🛽 شامل فعالیتها و منابع                                                                               |                                                                        |                                        |
|                                      | 🗆 شامل بلوکھا                                                                                         |                                                                        |                                        |
|                                      | 🗆 شامل فیلترها                                                                                        |                                                                        |                                        |
|                                      | 🗆 شامل نظرها                                                                                          |                                                                        |                                        |
|                                      | 🗌 شامل مدالها                                                                                         |                                                                        |                                        |
|                                      | 🗆 شامل رویدادهای تقویم                                                                                |                                                                        |                                        |
|                                      | 🗌 شامل جزئیات مربوط به پیشروی کاربران                                                                 |                                                                        |                                        |
|                                      | 🗆 شامل log های درس                                                                                    |                                                                        |                                        |
|                                      | 🗌 شامل تاريخچۀ نمرەھا                                                                                 |                                                                        |                                        |
|                                      | 🗹 شامل بانک سوال                                                                                      |                                                                        |                                        |
|                                      | 🗌 شامل گروهها و ابرگروهها                                                                             |                                                                        |                                        |
|                                      | 🗆 شامل فیلدهای سفارشی                                                                                 |                                                                        |                                        |
|                                      | پرش به مرحلهٔ آخر انصراف مرحله بعد                                                                    |                                                                        | Ţ                                      |

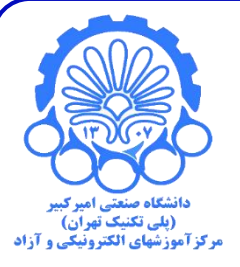

پشتیبان گیری

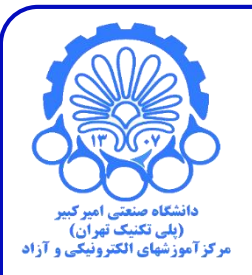

بعد از کلیک بر روی پرش به مرحله آخر پشتیبان گیری انجام میشود و در این مرحله فقط کافی است <u>روی</u> گزینه "ادامه" کلیک کنید و پنجره را ببندید.

|                               | ه الکیزیک ارسوں                |   |
|-------------------------------|--------------------------------|---|
| ل پشتیبان با موقعیت ایجاد شد. | یکریسی                         |   |
|                               |                                |   |
|                               | فې پېرويسې هاي مربوط په کرېران |   |
| <u>-</u>                      | ی در دارد                      |   |
|                               |                                |   |
|                               |                                |   |
|                               | العسهاي سبب داده سده مح        | 2 |
|                               | الا مجورات                     |   |
|                               | ک بررسی مجورها                 |   |
|                               |                                |   |
|                               | المايستي تغديدي                |   |
|                               | la Log 🕑                       |   |
|                               | ی پشتیبان دیری                 |   |
|                               | ی بازیابی                      |   |
|                               | >  بانک سؤال                   |   |
|                               |                                |   |
|                               | > مدیریت درس                   |   |
|                               |                                |   |
|                               | > مديريت سايت                  |   |
|                               |                                |   |

|                                                                                              |                                                                                                    |                                                           | رى                                                                      | پشتیبان گیر                                                           |
|----------------------------------------------------------------------------------------------|----------------------------------------------------------------------------------------------------|-----------------------------------------------------------|-------------------------------------------------------------------------|-----------------------------------------------------------------------|
| یت" دانشگاه صنعتی امیر کبیر<br>(بلی تکنیک قبولن)<br>مرکز آموزشهای الکترونیکی و آزار<br>فولدر | ِبر"، روبروی فایل ایجاد شد " <mark>دریاف</mark><br>یانه دانلود می شود. این فایل را در<br>قصد بازیابی شود. | پشتیبان خصوصی کار<br>پسوند mbz روی را<br>مت بعدی در درس م | ت <b>"ناحیه فایل های پ</b><br>فشرده سازی شده با<br>خیره نمایید تا در قس | در صفحه بعدی قسم<br>کلیک شود، یک فایل<br>مورد نظر در رایانه ذ         |
|                                                                                              |                                                                                                    |                                                           |                                                                         | بازیابی درس                                                           |
|                                                                                              |                                                                                                    | , حرارت(1) 🕨 بازیابی                                      | سا ◄ نيمسال اول 98 ◄ 981 - 9215243 - انتقال                             | میز کار 🕨 درسهای من 🕨 مهندسی هوا فذ                                   |
|                                                                                              |                                                                                                    | . حداکثر اندازه فایلهای جدید: 1گیگابایت                   | بان<br>انتخاب یک فایل                                                   | وارد کردن یک فایل پشتی<br><sub>فایلها</sub>                           |
|                                                                                              | اضافه کردن فایل، میتوانید فایلهای مورد نظر را بکشید و در این قسمت رها کنید.                               | برای                                                      |                                                                         |                                                                       |
| L                                                                                            |                                                                                                    |                                                           | بازیابی                                                                 |                                                                       |
|                                                                                              |                                                                                                    |                                                           | الزامی است.<br>درس⁰                                                     | پر کردن قسمتهایی که با • مشخص شدهاند<br><b>ناحیهٔ فایلهای پشتیبان</b> |
| بازيابى                                                                                      | دریافت                                                                                                    | اندازه                                                    | زمان                                                                    | نام فایل                                                              |
|                                                                                              |                                                                                                    |                                                           | خصوصی کاربر®                                                            | مدیریت فایلهای پشتیبان<br>ناحیه فایلهای پشتیبان                       |
| اندازه دریافت بازیابی                                                                        | زمان                                                                                                    |                                                           |                                                                         | نام فایل                                                              |
| 1.3مكابايت 🥎 دريافت بازيابی                                                                  | دوشنبه، 2 تير 1399، 1:13 عصر                                                                              | nu.r                                                      | mbz-1313-13990402-(1)poshtib:<br>                                       | an-moodle2-course-1846-9812915243                                     |
|                                                                                              |                                                                                                    |                                                           |                                                                         | مدیریت قایلهای پشتیبان                                                |

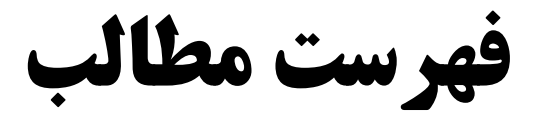

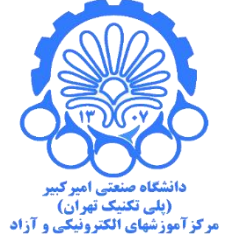

## پشتیبان گیری از درس مبدا

· بازیابی در درس مقصد

یشتیبان گیری از محتوای درس مقصد بعد از اتمام پشتیان گیری، اکنون مجدد به قسمت درس ها برگردید، وارد درس مورد نظر ( درس جدید که قرار (پلی تکنیک تهران) مرکزآموزشهای الکترونیکی و آزاد است عملیات بازیابی در آن صورت بگیرد) شده و از قسمت مدیریت درس گزینه **"بازیابی"** را انتخاب نمایید. ساعت Announcements 肩 関 سامانە: 8:22pm ا شما: 8:22pm موضوع 1 مديريت ~ مدیریت درس 🌣 پیکربندی 🖋 شروع ویرایش > کاربران 🝸 فيلترها > گزارشها 🔅 پیکربندی دفتر نمرہ 🖁 یشتیبان گیری 1 بازيابى 着 وارد کردن > بانک سؤال

بازيابي

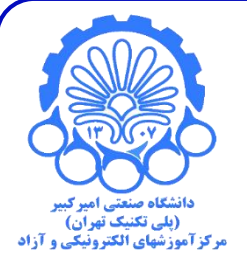

با کلیک بر روی گزینه بازیابی، پنجره ای به شکل زیر باز می شود. اگر خود شما مدرس درس پشتیبان گیری شده هستید، فایل پشتیبان در ناحیه فایلهای خصوصی شما قابل مشاهده است و میتوانید روی گزینه "بازیابی" کلیک کنید. برای بازیابی آزمون پشتیبان گیری شده روی گزینه انتخاب فایل کلیک کنید.

|              | ین قسمت رها کنید. | ید: 1گیگابایت<br>بد فایلهای مورد نظر را بکشید و در ا | فایل<br>فایل و این این این این این این می می این این این این این این این این این ای | فایل پشتیبان<br>انتخاب یک و                                                 | <b>وارد کردن یک</b>                                         |
|--------------|-------------------|------------------------------------------------------|-------------------------------------------------------------------------------------|-----------------------------------------------------------------------------|-------------------------------------------------------------|
|              | بازيابى           | دریافت                                               | اندازه                                                                              | بازیابی<br>۹ مشخص شدهاند الزامی است.<br>می پشتیبان درس <sup>9</sup><br>زمان | پر کردن قسمتھایی که با<br><b>ناحیهٔ فایلھا;</b><br>نام فایل |
|              |                   |                                                      | ی کاربر₀                                                                            | ،<br>ی پشتیبان خصوص                                                         | مدیریت فایلهای پشتیبا<br>ناحیه فایلها;                      |
| یافت بازیابی | اندازه در         | زمان                                                 |                                                                                     |                                                                             | نام فایل                                                    |
| یافت بازیابی | 1.4مگابایت در     | یکشنبه، 8 تیر 1399، 7:56<br>عصر                      | poshtiban-mood                                                                      | le2-activity-25796-quiz25796-13                                             | 990408-1956-nu.mbz                                          |
| يافت بازيابی | 1.4مگابایت در     | یکشنبه، 8 تیر 1399، 7:43<br>عصر                      | poshtiban-mood                                                                      | le2-activity-25796-quiz25796-13                                             | 990408-1943-nu.mbz                                          |
| يافت بازيابی | 1.3مگابايت د      | دوشنبه، 2 تیر 1399، 1:13<br>عص                       | فال_حرارت(1)-1313-13990402-                                                         | poshtiban-moodle2-courseانتن                                                | -1846-9812915243<br>nu.mbz                                  |

10/19

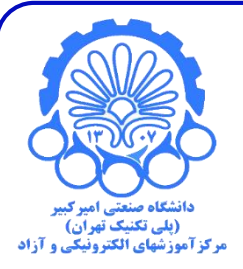

اگر فایل پشتیبان گیری شده را از همکارانتان دریافت کردهاید می توانید با کشیدن و رها کردن آن در مستطیل مربوطه آن را بار گزاری کنید.

| وارد کردن یک فایل پشتیبا<br>فی <sub>لها</sub>                                       | ن<br>انتخاب یک فایل کداکثر اندازه فایلهای جدی        | : 1گیگابایت                       |               |        |         |
|-------------------------------------------------------------------------------------|------------------------------------------------------|-----------------------------------|---------------|--------|---------|
|                                                                                     | برای اضافه کردن فایل، میتوانید                       | فایلهای مورد نظر را بکشید و در ای | ن قسمت رها کن |        |         |
| پر کردن قسمتهایی که با <b>0</b> مشخص شدهاند الزا<br><b>ناحیهٔ فایلهای پشتیبان د</b> | <b>بازیابی</b><br>امی است.<br><b>رس <sup>3</sup></b> |                                   |               |        |         |
| نام فایل زمان                                                                       | اندازه                                               | دریافت                            | بازيابى       |        |         |
| <sub>مدیریت فایلهای پشتیبان</sub><br>ناحیه فایلهای پشتیبان خ                        | صوصی کاربر <b>ہ</b>                                  |                                   |               |        |         |
| نام فایل                                                                            |                                                      | زمان                              | اندازه        | دريافت | بازيابى |
| -25796-quiz25796-13990408-1956-nu.mbz                                               | poshtiban-moodle2-activity                           | یکشنبه، 8 تیر 1399، 7:56<br>عصر   | 1.4مگابایت    | دريافت | بازيابى |
| -25796-quiz25796-13990408-1943-nu.mbz                                               | poshtiban-moodle2-activity                           | یکشنبه، 8 تیر 1399، 7:43<br>عصر   | 1.4مگابایت    | دريافت | بازيابى |
| iban-moodle2-course-1846-9812915243<br>nu.mbz                                       | poshtانتقال_حرارت(1)-1313-13990402-                  | دوشنبه، 2 تیر 1399، 1:13<br>عص    | 1.3مگابایت    | دريافت | بازيابى |

11/19

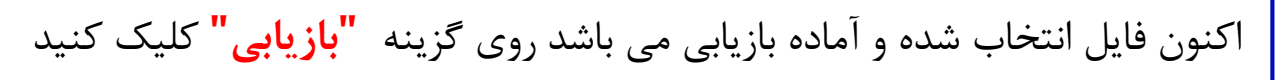

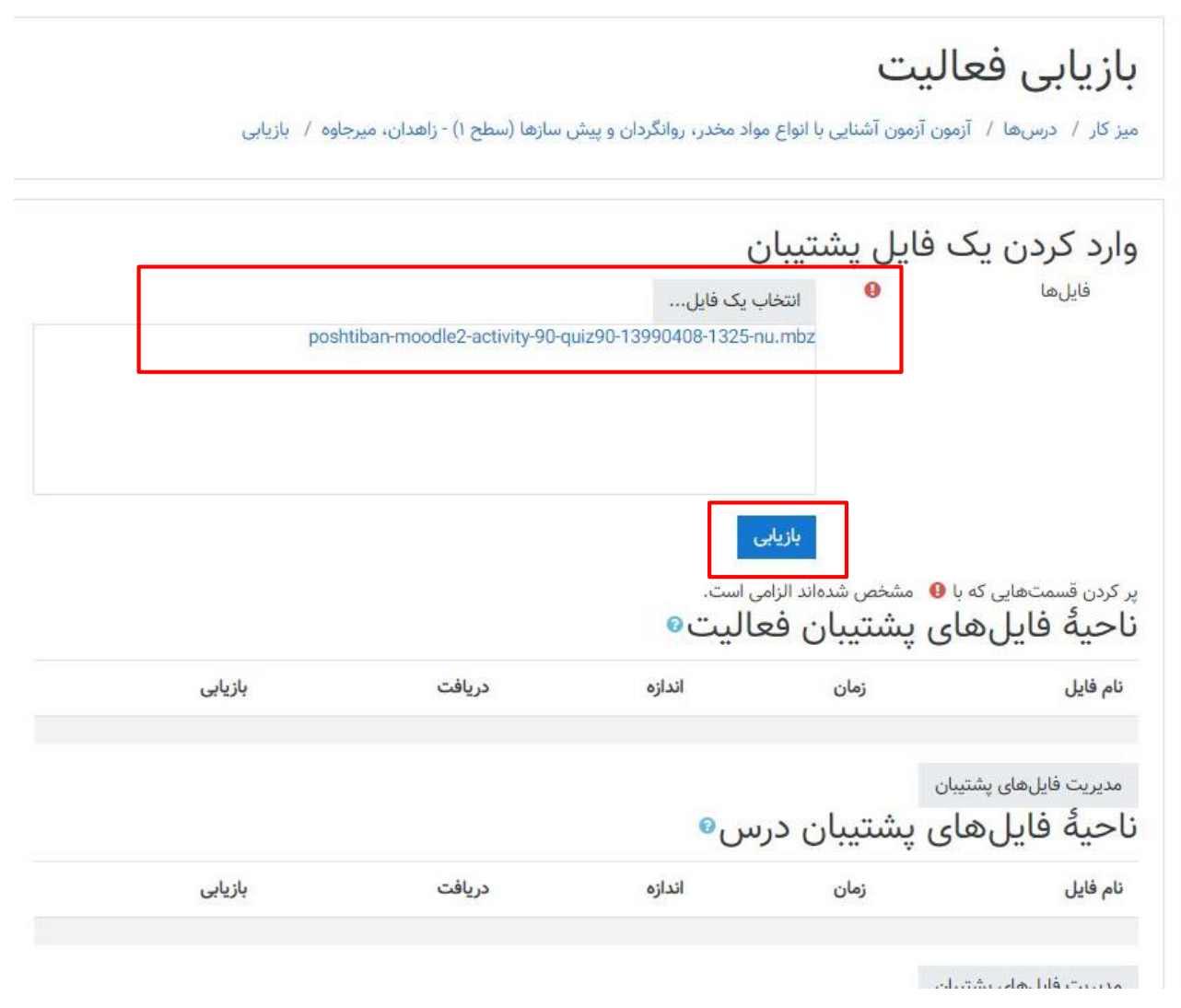

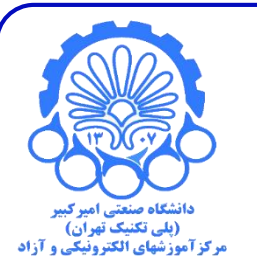

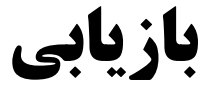

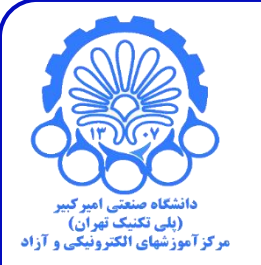

در این مرحله جزئیات را میتوان مشاهده کرده، به پایین صفحه آمده و روی "ادامه" کلیک کنید

تنظیمات پشتیبانگیری

| × | شامل کاربران ثبت نام شدہ            |
|---|-------------------------------------|
| × | ناشناس ساختن اطلاعات كاربران        |
| × | شامل نقشهای منسوب به کاربران        |
| ~ | شامل فعالیتها و منابع               |
| × | شامل بلوکھ <mark>ا</mark>           |
| × | شامل فيلترها                        |
| × | شامل نظرها                          |
| × | شامل مدالها                         |
| × | شامل رویدادهای تقویم                |
| × | شامل جزئیات مربوط به پیشروی کاربران |
| × | شامل log های درس                    |
| × | شامل تاريخچةُ نمرهها                |
| ~ | شامل بانک سوال                      |
| × | شامل گروهها و ابرگروهها             |
| × | شامل شایستگی                        |
| × | شامل فیلدهای سفارشی                 |

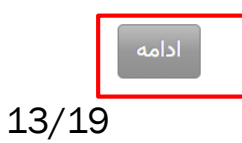

بازيابي

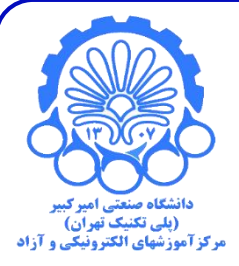

در این قسمت اسم درس مورد نظر خود را که قرار است بازیابی در ان انجام شود را کنترل و انتخاب نمایید و **ادامه** را کلیک کنید.

بازیابی در یک درس موجود

| نام کامل درس                         | نام کوتاہ درس                                   | انتخاب كنيد |
|--------------------------------------|-------------------------------------------------|-------------|
| انتقال حرارت - گروه 1 - کریمیان      | 2915243 - 981 C - انتقال حرارت(1)               |             |
| ادوات نیمه هادی 1 - گروه 1 - شالچیان | 2 <b>381273 - 981 C - ا</b> دوات نيمه هادى 1(1) |             |
| تدریسیار مخابرات 1 - گروه 6 -        | 🖲 981 - 2305270 - تدریسیار مخابرات 1(6)         | )           |
| فیزیک الکترونیک - گروه 1 - شالچیان   | ) 981 - 2326033 - فيزيک الکترونيک(1)            |             |
|                                      | جستجو                                           |             |
|                                      | ادامه                                           |             |

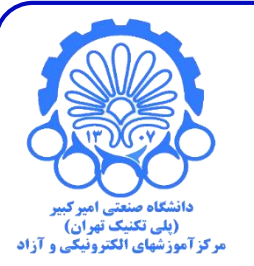

در این مرحله نیز جزئیات به شما نشان داده میشود که به هیچ وجه تنظیمات پیش فرض را تغییر ندهید در ادامه روی کلید <mark>مرحله بعد</mark> کلیک کنید

1. تایید ◄ 2. مقصد ◄ **3. تنظیمات** ◄ 4. طرح ◄ 5. بازبینی ◄ 6. اجرا ◄ 7. تکمیل

بازيابي

| تنظيمات بازيابي                        |                         |
|----------------------------------------|-------------------------|
| شامل کاربران ثبت نام شدہ               | ×                       |
| شامل شیوههای ثبتنام                    | خير ~                   |
| شامل نقشهای منسوب به کاربران           | ×                       |
|                                        | ⊻ شامل فعالیتھا و منابع |
| شامل بلوکھا                            | ×                       |
| شامل فيلترها                           | ×                       |
| شامل نظرها                             | ×                       |
| شامل مدالها                            | ×                       |
| شامل رویدادهای تقویم                   | ×                       |
| شامل جزئیات مربوط به پیشروی<br>کاربران | ×                       |
| شامل log های درس                       | ×                       |
| شامل تاريخچةٔ نمرەھا                   | ×                       |
| شامل گروهها و ابرگروهها                | ×                       |
|                                        |                         |

🗌 شامل فیلدهای سفارشی

انصراف مرحلةُ بعد

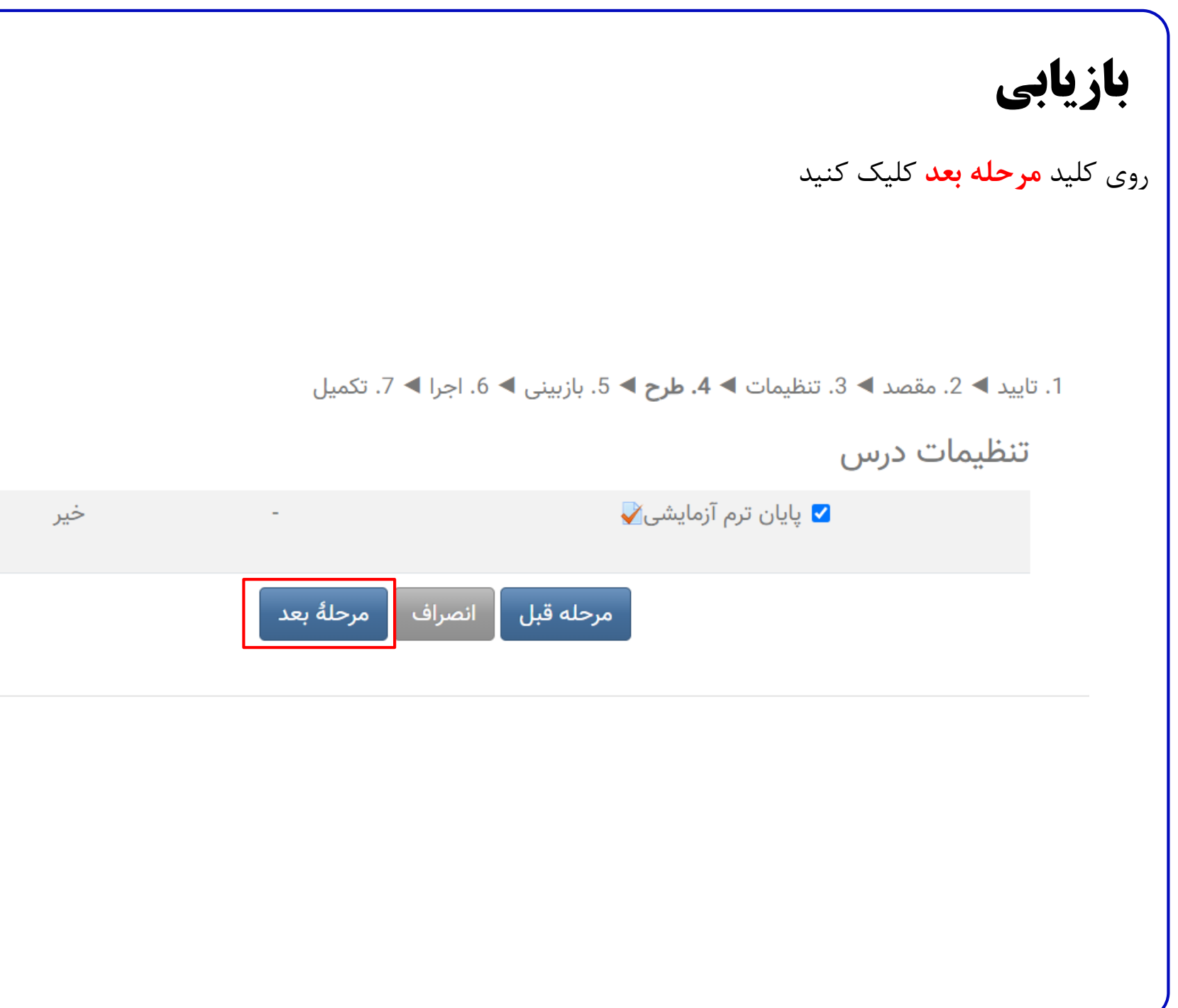

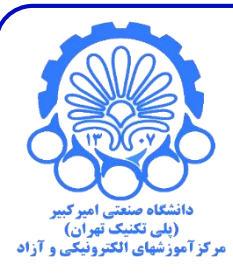

در این مرحله نیز میتوانید تنظیمات را مشاهده نمایید و از قسمت پایین صفحه روی کلید **انجام بازیابی** کلیک کنید

1. تایید ◄ 2. مقصد ◄ 3. تنظیمات ◄ 4. طرح ◄ **5. بازبینی ◄** 6. اجرا ◄ 7. تکمیل

| تنظيمات بازيابى                       |       |
|---------------------------------------|-------|
| شامل کاربران ثبت نام شده 🗙            |       |
| شامل شیوههای ثبتنام خیر               |       |
| شامل نقشهای منسوب به کاربران 🗙        |       |
| شامل فعالیتها و منابع                 |       |
| شامل بلوکھا 🗙                         |       |
| شامل فيلترها 🗙                        |       |
| شامل نظرها 🗙                          |       |
| شامل مدالها 🗙                         |       |
| شامل رویدادهای تقویم 🗙                |       |
| شامل جزئیات مربوط به پیشروی کاربران 🗙 |       |
| شامل log های درس 🗙                    |       |
| شامل تاريخچةُ نمرهها 🗙                |       |
| شامل گروهها و ابرگروهها 🗙             |       |
| شامل فیلدهای سفارشی 🗙                 |       |
| تنظیمات درس                           |       |
| پایان ترم آزمایشی<br>🏹                | - خير |
| مرحله قبل انصراف انجام بازيابی        |       |

عملیات بازیابی با موفقیت صورت گرفت. روی ادامه کلیک کنید تا آزمون خود را مشاهده نمایید.

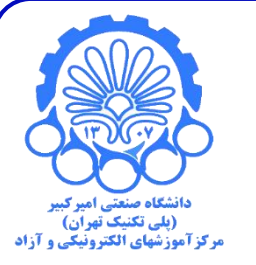

1. تاييد ◄ 2. مقصد ◄ 3. تنظيمات ◄ 4. طرح ◄ 5. بازبيني ◄ 6. اجرا ◄ 7. تكميل

درس با موفقیت بازیابی شد. با کلیک بر روی دکمهٔ ادامه در پایین درسی که بازیابی کردهاید را مشاهده خواهید کرد.

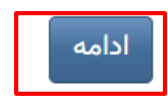

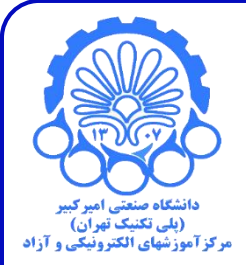

برای اطمینان بیشتر میتوانید وارد تنظیمات درس و آزمون شده و تنظیمات را چک نمایید. حتما بعد از عملیات بازیابی به قسمت **پیکربندی آزمون** و **ویرایش محتوی ازمون** رفته زمانبدی آزمون و سوالات و سایر موارد را کنترل نمایید. همچنین از پنل مدیریت درس – **کاربران** از حضور دانشجویان درس اطمینان حاصل کنید.

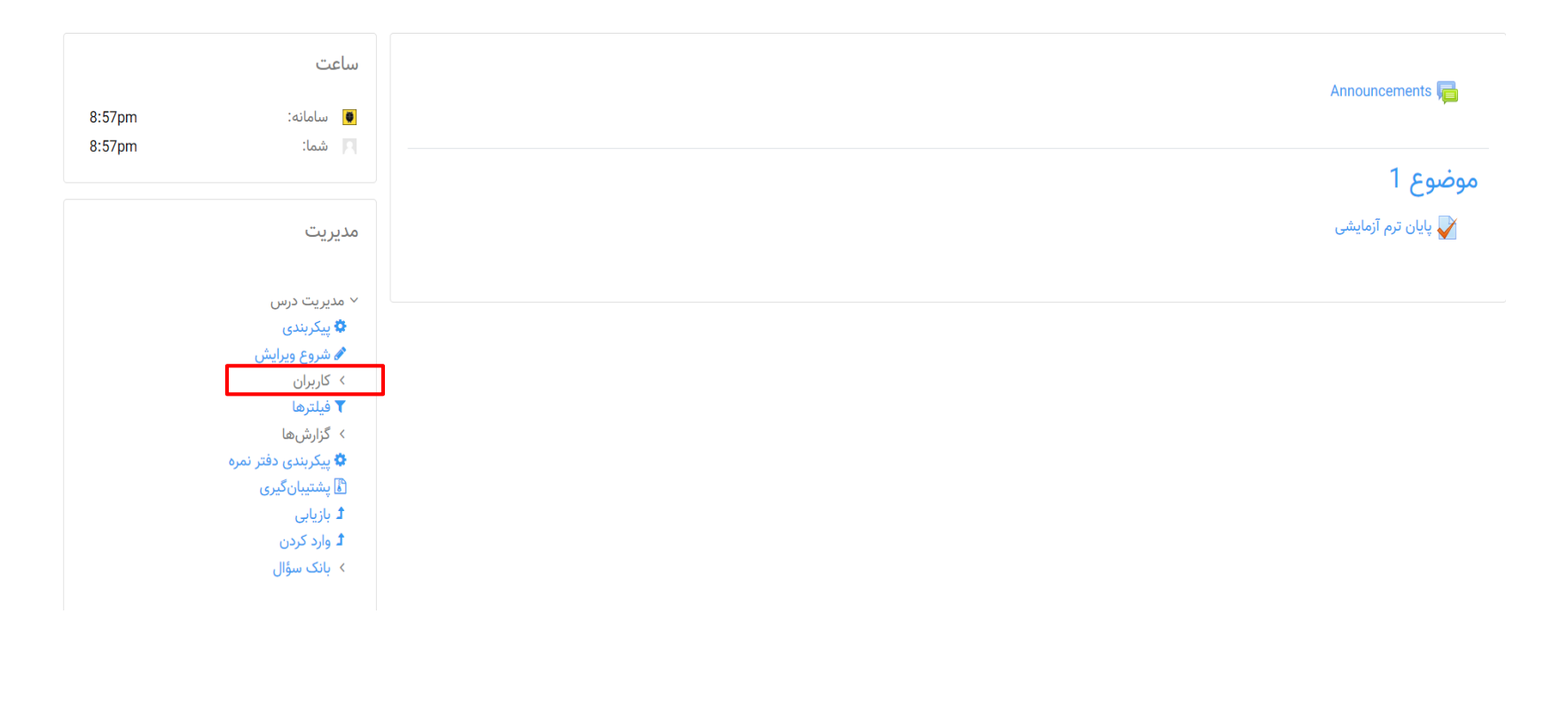

#### بازيابي

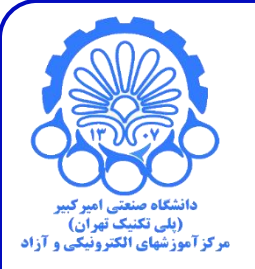

# با تشکر از توجه شما

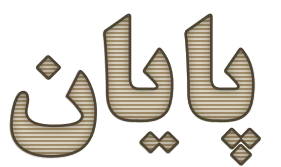

20/19